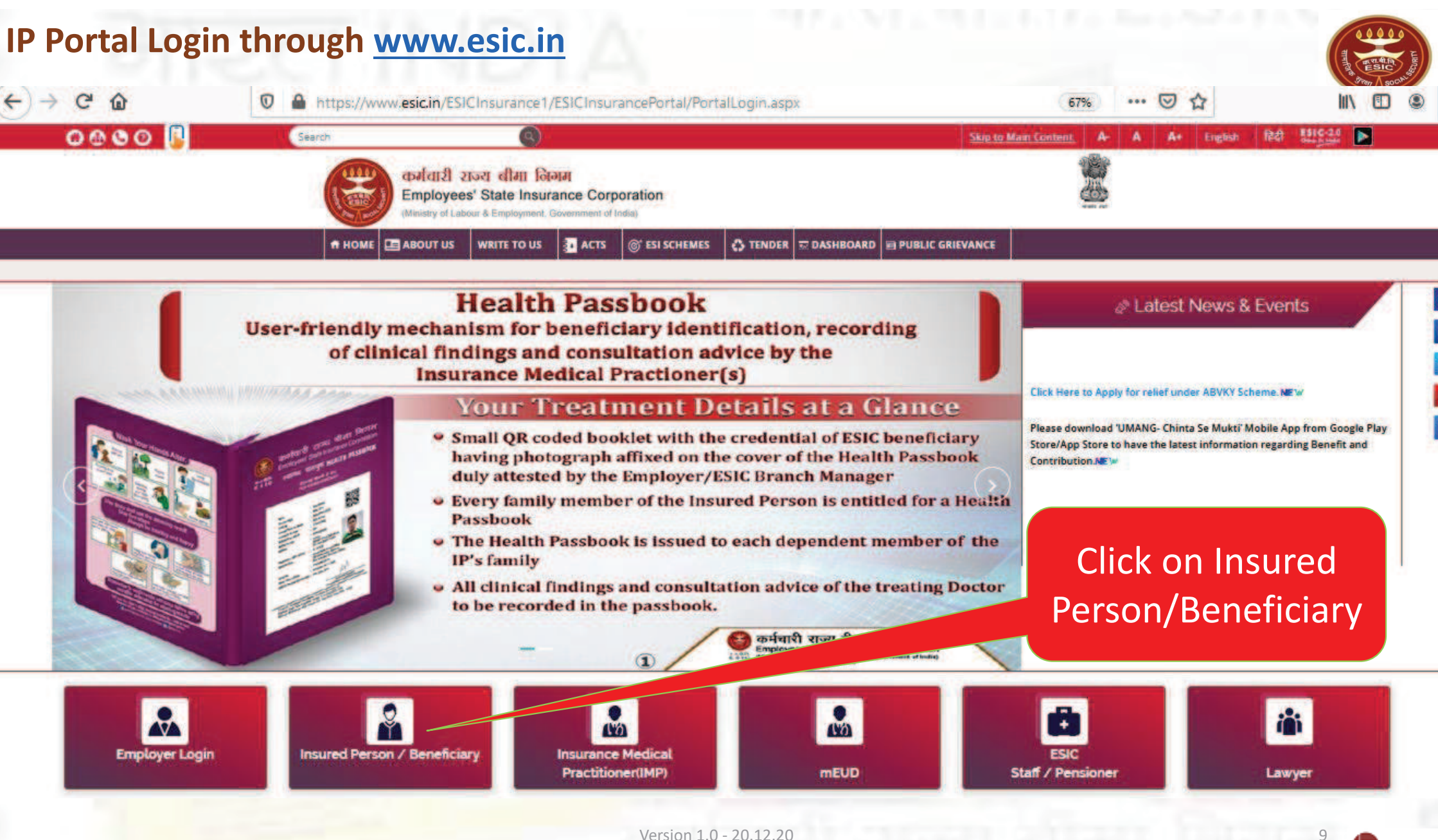

cms

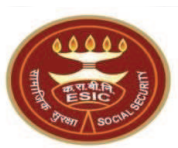

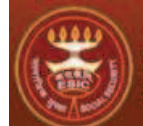

ESIC Employees' State Insurance Corporation

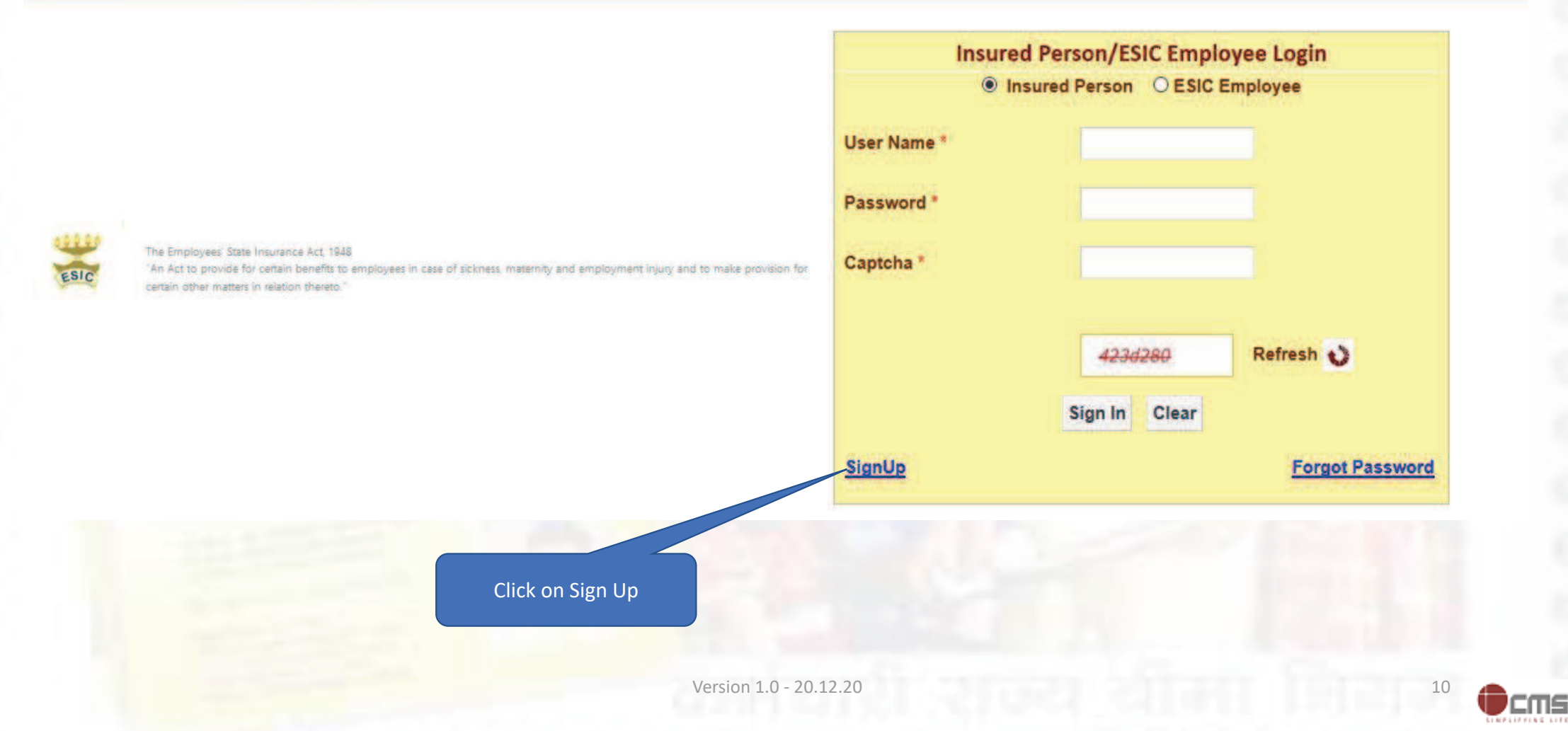

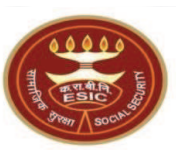

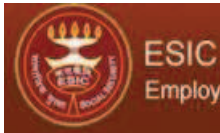

Employees' State Insurance Corporation

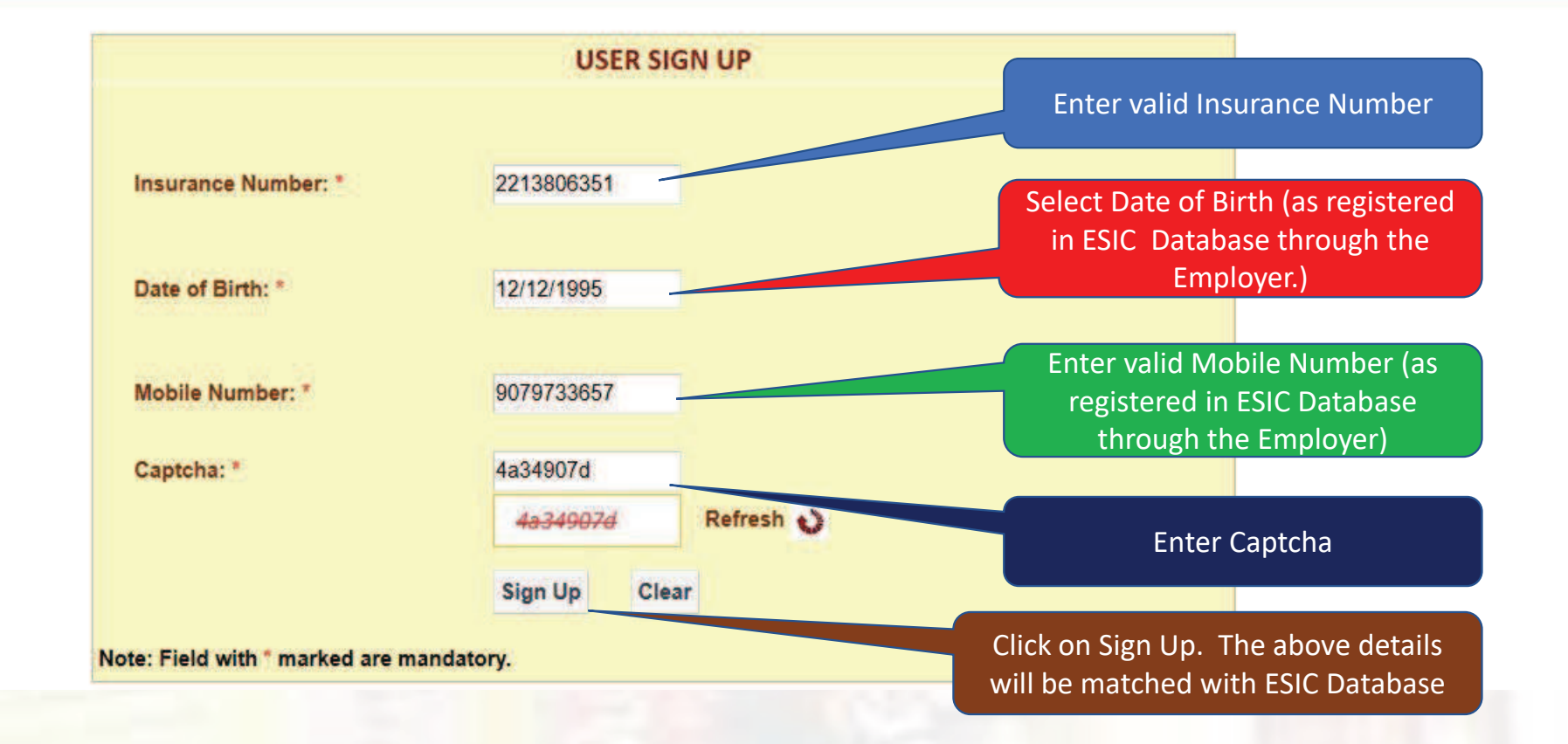

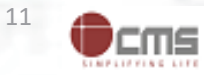

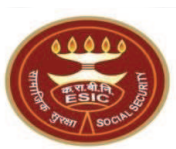

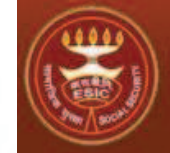

ESIC Employees' State Insurance Corporation

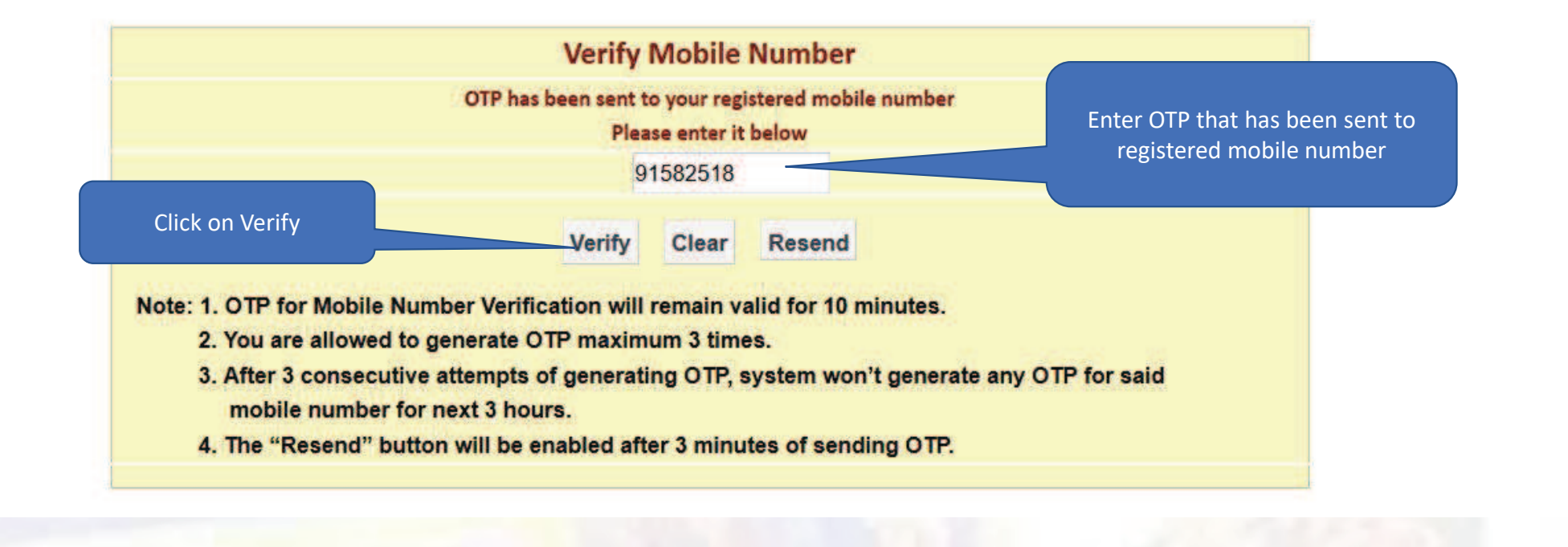

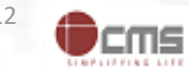

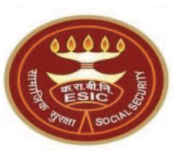

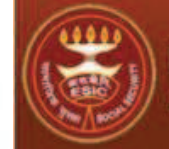

ESIC Employees' State Insurance Corporation

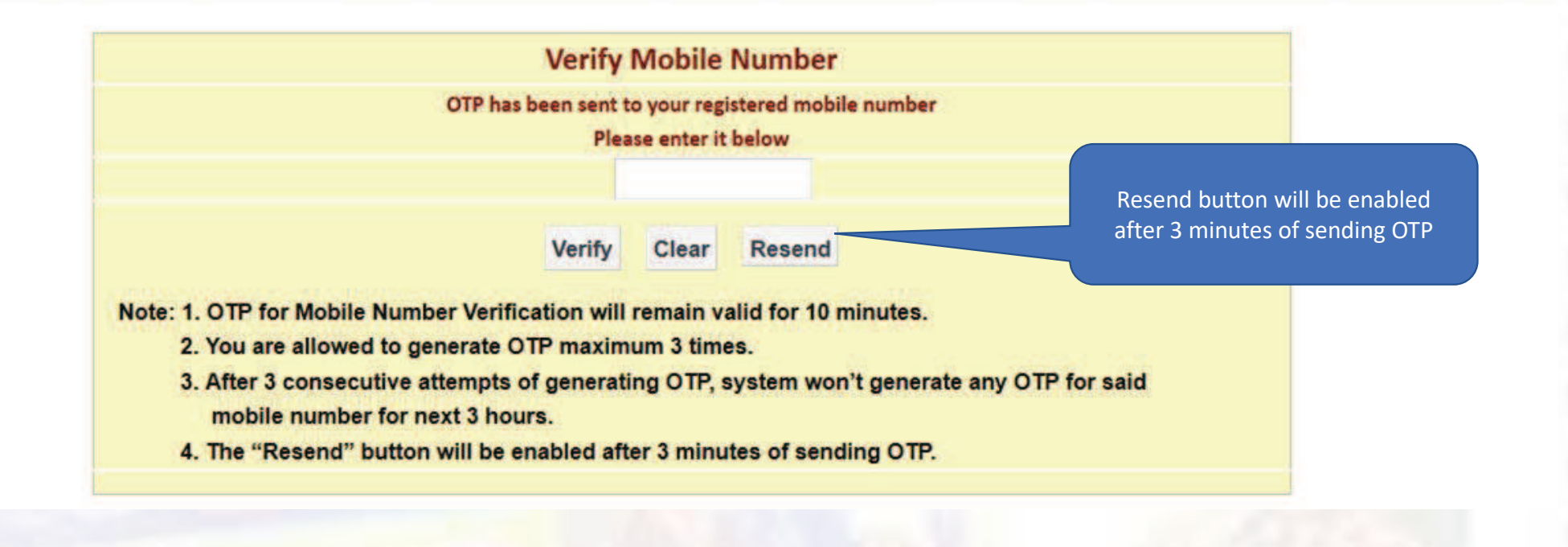

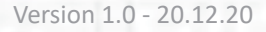

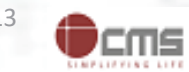

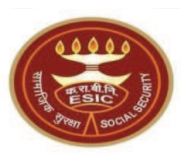

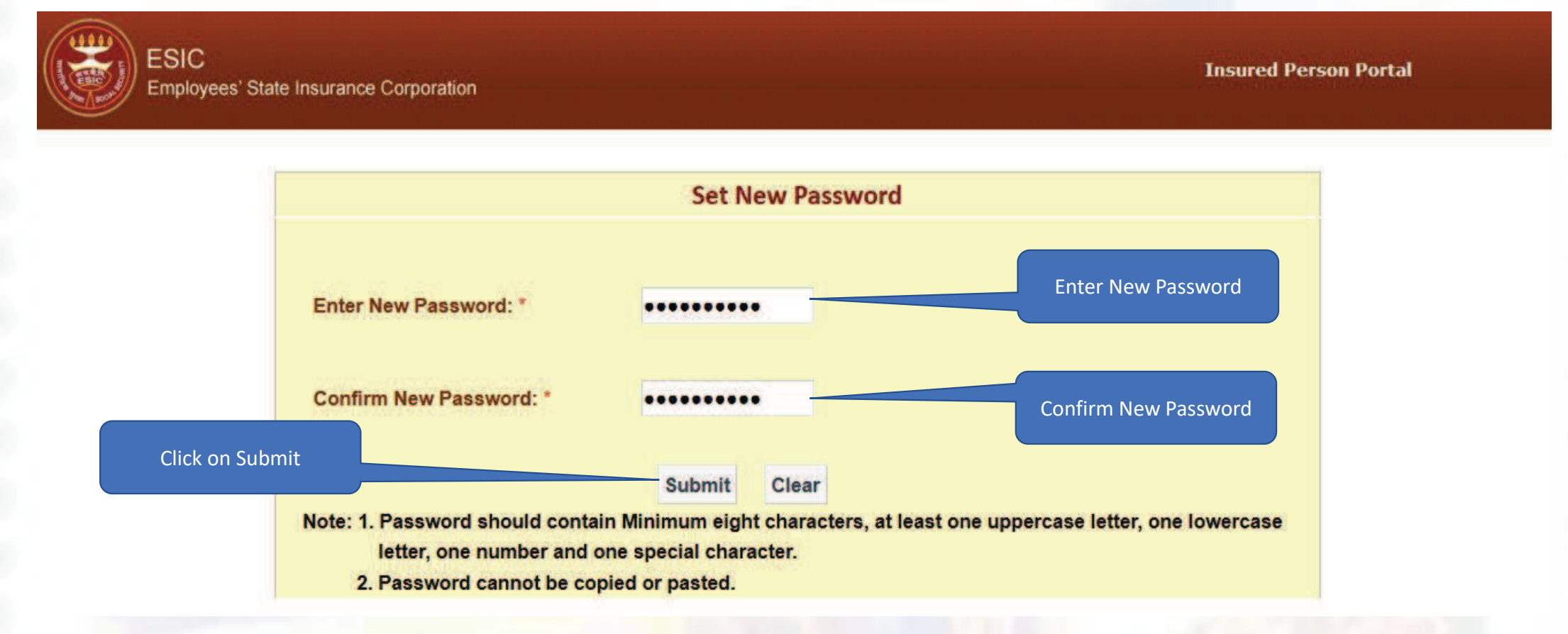

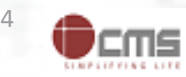

## Password updated successfully

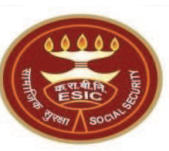

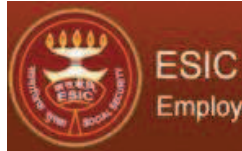

Employees' State Insurance Corporation

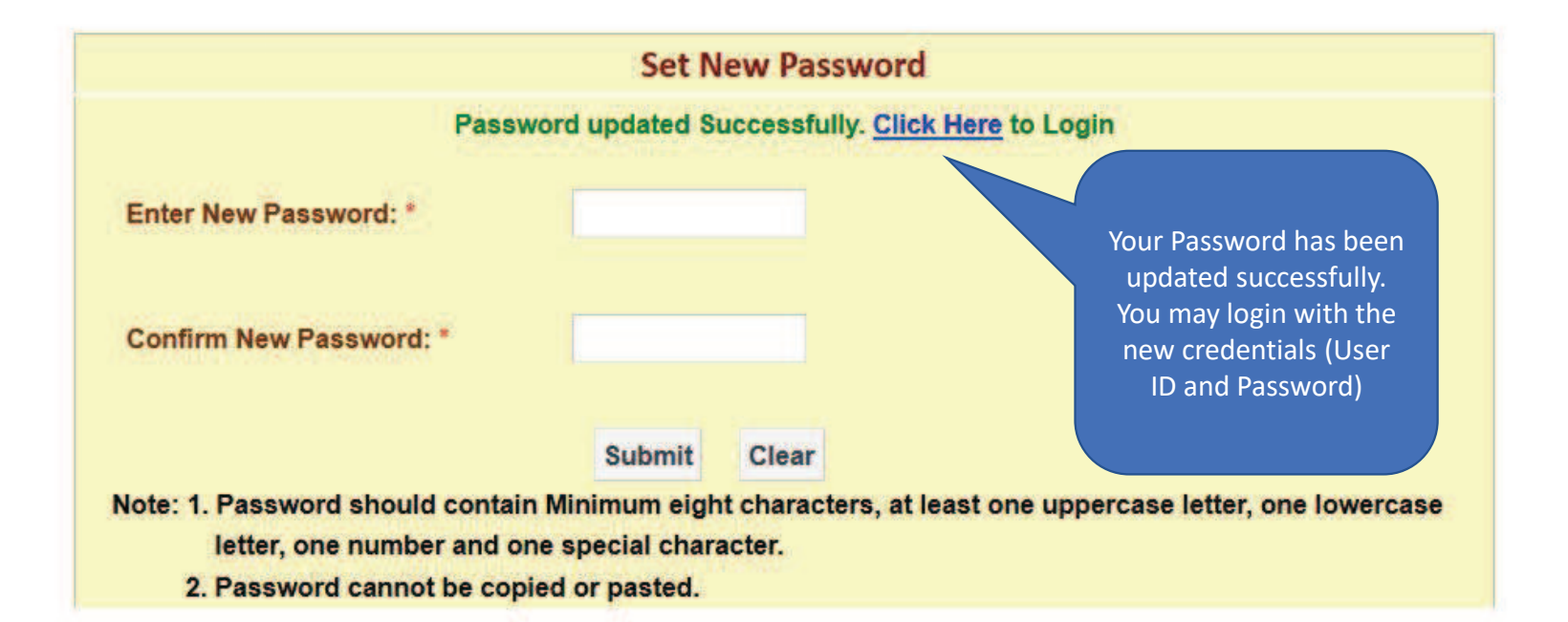

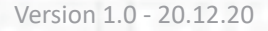

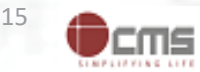